## How to Edit Collaborate Ultra Sessions

Proceed to the Blackboard Collaborate Ultra homepage in the course where you would like to edit. You may either select the three-dot icon right of the Get secure link to open the drop down menu and select Edit Settings or select the three-dot icon right of the End date column to open the drop down menu and select Edit Settings.

| Blackboard Collaborate Ultra               |                    |           |                        |         |  |  |  |  |
|--------------------------------------------|--------------------|-----------|------------------------|---------|--|--|--|--|
| E Sessions                                 |                    |           |                        |         |  |  |  |  |
| Q2 2017 CU3 TEST - Course Room<br>Unlocked |                    |           | <u>Get secure link</u> | $\odot$ |  |  |  |  |
| Create Session                             |                    | F         | Copy guest link        |         |  |  |  |  |
| Name                                       | Starts             | <u>تې</u> | Edit settings          |         |  |  |  |  |
| Session 1: Week 1                          | 12/12/17, 11:00 AM | ß         | View reports           |         |  |  |  |  |
|                                            |                    | $\oslash$ | Lock course room       |         |  |  |  |  |

If you would like to edit a scheduled session, please select the three-dot icon right of the End date column to open the drop down menu and select Edit Settings.

| Blackboard Collaborate Ultra |                    |                    |                         |         |  |  |  |
|------------------------------|--------------------|--------------------|-------------------------|---------|--|--|--|
| =                            | Sessions           |                    |                         |         |  |  |  |
| Q2 2017 CU3 TEST<br>Unlocked | ۲ - Course Room    |                    | Get secure link         | $\odot$ |  |  |  |
| Create Session               |                    | Filter by          | All Upcoming Sessions 🔻 | Q       |  |  |  |
| Name                         | Starts             | Ends               |                         |         |  |  |  |
| Session 1: Week 1            | 12/12/17, 11:00 AM | 12/12/17, 12:30 PM |                         |         |  |  |  |
|                              |                    | -∋ Join s          | ession                  |         |  |  |  |
|                              |                    | 📎 Edit s           | ettings                 |         |  |  |  |
|                              |                    | ₩<br>              | reports                 |         |  |  |  |

Blackboard Questions? Contact the Center for Active Engagement and Scholarship Email: blackboard@govst.edu Phone: (708) 534-4115